# Manual OJS para Revisores/as

Cuestiones de género: de la igualdad y la diferencia

Revista del Seminario Interdisciplinar de Estudios de las Mujeres. Universidad de Xeón

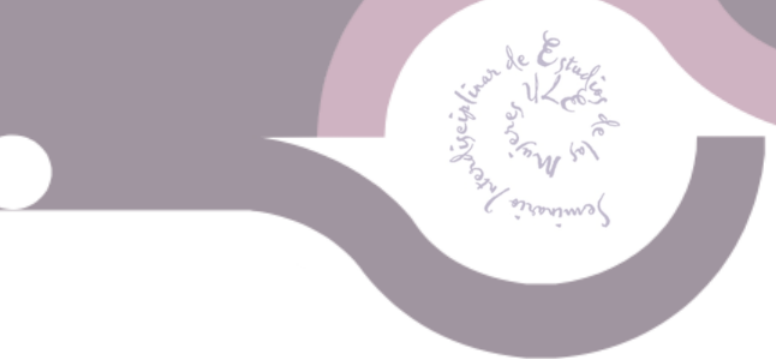

Cuestiones de género: de la igualdad y la diferencia

## Tabla de contenido

| 1. INGRESO A LA PLATAFORMA                           |   |
|------------------------------------------------------|---|
| 2. RESPUESTA A LA INVITACIÓN                         |   |
| 2.1. Paso 1. Solicitud                               | 4 |
| 2.1.1. Aceptar la invitación                         |   |
| 2.1.2. Declinar la invitación                        | 7 |
| 2.2. Paso 2. Directrices                             | 8 |
| 2.3. Paso 3. Descarga y revisión                     | 8 |
| 2.3.1. Subir archivos complementarios de la revisión |   |
| 2.4. Paso 4. Finalización                            |   |

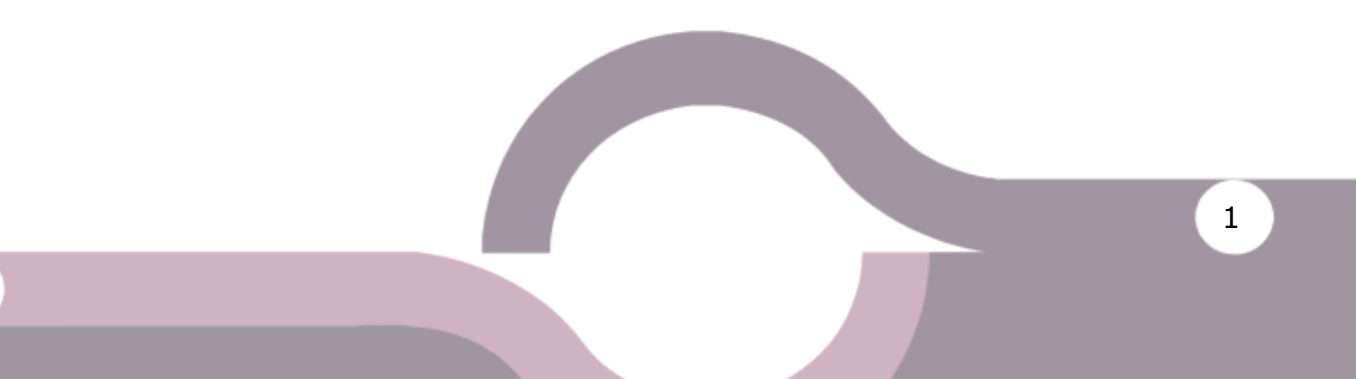

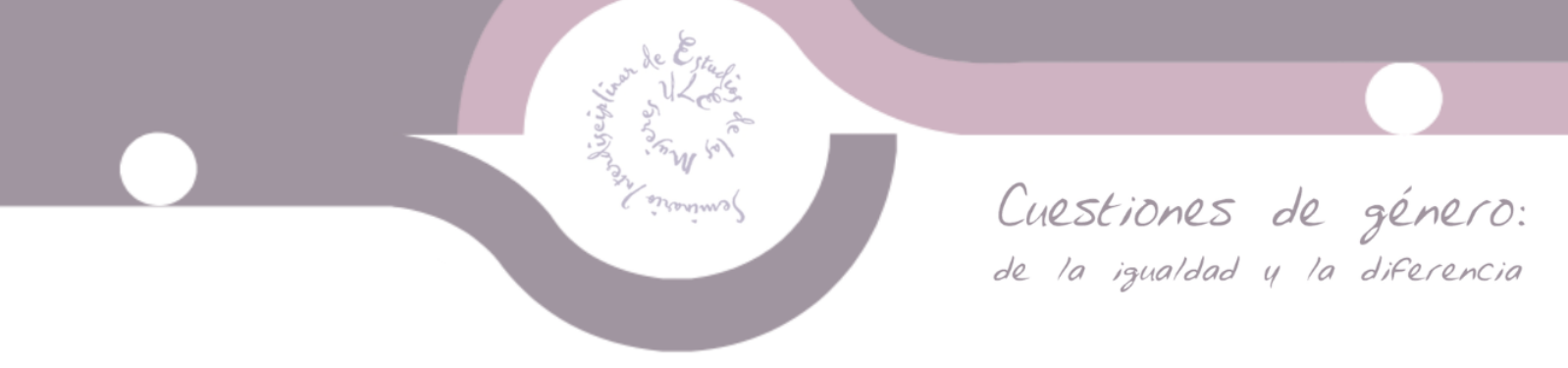

#### **1. INGRESO A LA PLATAFORMA**

Cuando sea designado/a como revisor/a de algún trabajo para la revista **Cuestiones de Género**, le llegará un correo similar al siguiente:

| B                                                                                                    | I               | ײ                            | $\times_{z}$       | P                    | 66                | ŧΞ                | Ē                                                                       |  |
|----------------------------------------------------------------------------------------------------|-----------------|------------------------------|--------------------|----------------------|-------------------|-------------------|-------------------------------------------------------------------------|--|
| [\$r                                                                                                    | eview           | erNa                         | me}:               |                      |                   |                   |                                                                         |  |
| Cor<br>(\$c                                                                                                    | nsider<br>ontex | ro qu<br>(tNan               | e sería<br>ne} par | i un exc<br>ra posil | celente<br>ble pu | e revis<br>blicad | sor/a del manuscrito "{\$submissionTitle}," el cual se envió a<br>ción. |  |
| El resumen del envío lo puede encontrar aquí:                                                                                                    |                 |                              |                    |                      |                   |                   |                                                                         |  |
| URL del envío: {\$submissionReviewUrl}                                                                                                    |                 |                              |                    |                      |                   |                   |                                                                         |  |
| Esp                                                                                                    | ero q           | lue co                       | onside             | re la po             | osibilid          | lad de            | e llevar a cabo esta importante tarea de revisión.                      |  |
| Por favor, inicie sesión en el sitio web de la revista antes de {\$responseDueDate}, a fin de indicar si le<br>sería posible (o no) llevar a cabo la revisión. |                 |                              |                    |                      |                   |                   |                                                                         |  |
| Cua<br>reg                                                                                                    | ando<br>istrar  | inicie<br><sup>-</sup> su re | sesiór<br>evisión  | n y si ao<br>y reco  | cepta l<br>mend   | levar<br>ación    | a cabo la revisión, podrá tener acceso al envío, al igual que           |  |
| ~                                                                                                    |                 |                              |                    |                      |                   |                   |                                                                         |  |

Podrá ingresar al artículo dando clic en el enlace del correo o entrando con su usuario y contraseña desde nuestra página web.

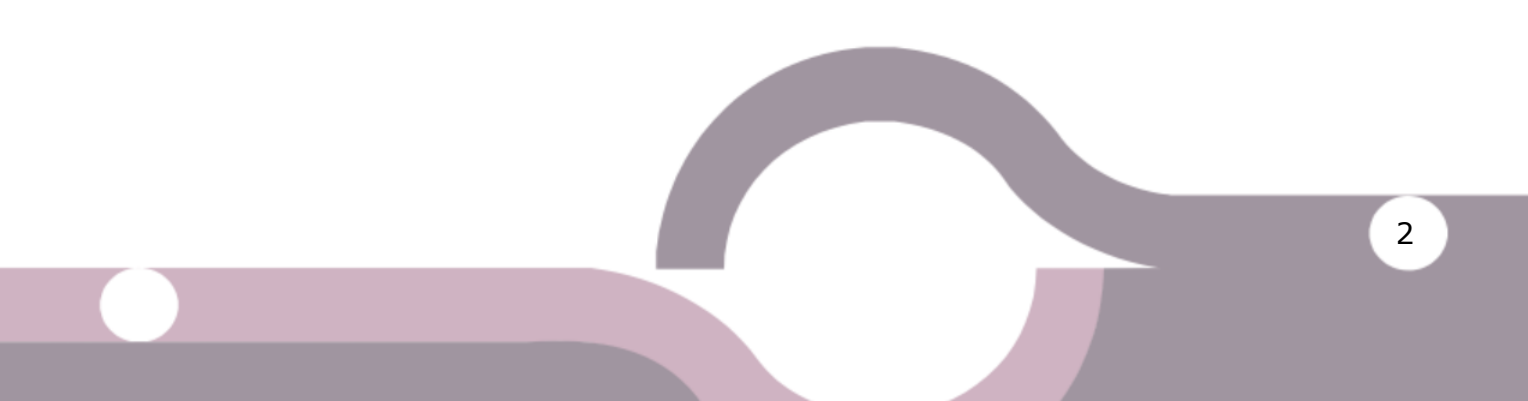

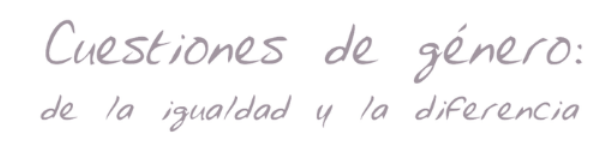

Si entra desde su cuenta de usuario, en el apartado "Envíos", en "Mi lista", podrá encontrar todos los envíos asignados, junto con las fechas límite de respuesta a la invitación y envío del dictamen.

| Envíos<br>Mi lista | Archivos 1                                                                                 |                                                            | 0 Annda       |
|--------------------|--------------------------------------------------------------------------------------------|------------------------------------------------------------|---------------|
| Mis e              | nvíos asignados                                                                            | Q Buscar                                                   | Nuevo envío   |
| 2874               | Asignación de revisión<br>Ejemplo carga trabajo<br>Æ Esperando la respuesta del revisor/a. | 2020-12-18<br>Plazo de resp<br>2021-01-01<br>Plazo de revo | uesta<br>Jión |
| 2873               | Asignación de revisión<br>prueba 4                                                         | <b>2020-12-30</b><br>Plazo de revis                        | iión          |
| 2872               | Asignación de revisión<br>prueba 3                                                         | <b>2020-12-29</b><br>Plazo de revis                        | ión           |

También podrá encontrar sus trabajos asignados en la barra superior de la página en "Tareas".

| Tar | cas 5                                                         |   |        | Español (España)                        | ٢ | Ver el sitio | 🛔 revis |
|-----|---------------------------------------------------------------|---|--------|-----------------------------------------|---|--------------|---------|
| 0   | <b>Tiene una revisión pendiente.</b><br>Ejemplo carga trabajo |   |        |                                         |   |              |         |
|     | Tiene una revisión pendiente.<br>prueba 4                     |   |        |                                         |   | Ө Ауш        | da      |
|     | Tiene una revisión pendiente.<br>prueba 3                     | ۹ | Buscar |                                         |   | Nuevo envío  | •       |
|     | Tiene una revisión pendiente.<br>prueba 2                     |   |        | <b>2020-12-18</b><br>Plazo de respuesta |   |              |         |
|     | Tiene una revisión pendiente.<br>prueba                       |   |        | <b>2021-01-01</b><br>Plazo de revisión  |   |              |         |
|     | Marcar nuevo Marcar leido Eliminar                            |   |        | <b>2020-12-30</b><br>Plazo de revisión  |   |              |         |
|     | 2012 Asignation of revision<br>prueba 3                       |   |        | <b>2020-12-29</b><br>Plazo de revisión  |   |              |         |

Para poder tener acceso al trabajo por revisar deberá dar clic en cualquiera de las opciones mencionadas, a fin de ingresar al perfil de revisión del trabajo.

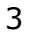

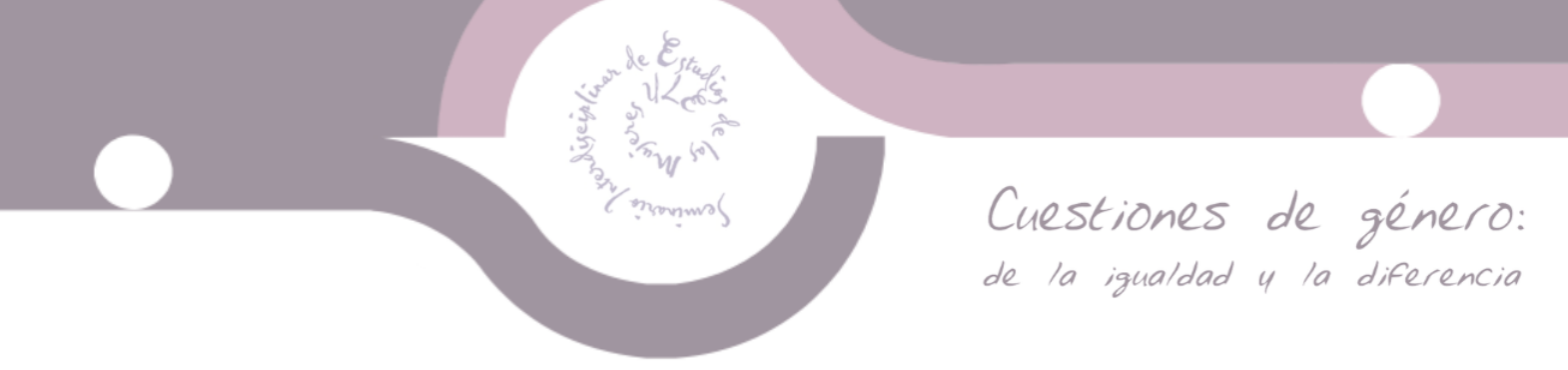

### 2. RESPUESTA A LA INVITACIÓN

El perfil de revisión de los trabajos cuenta con cuatro pasos.

#### 2.1. Paso 1. Solicitud

En este paso se le muestra el título del trabajo, resumen, tipo de revisión y archivo del texto sometido a revisión.

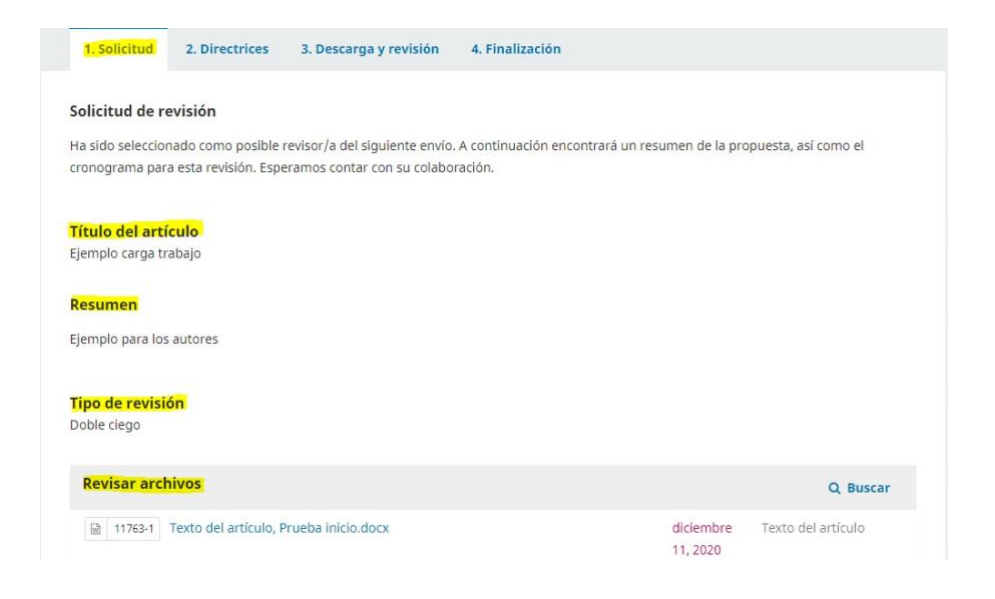

Posteriormente se le mostrarán las fechas que deberá tener en cuenta si acepta la revisión.

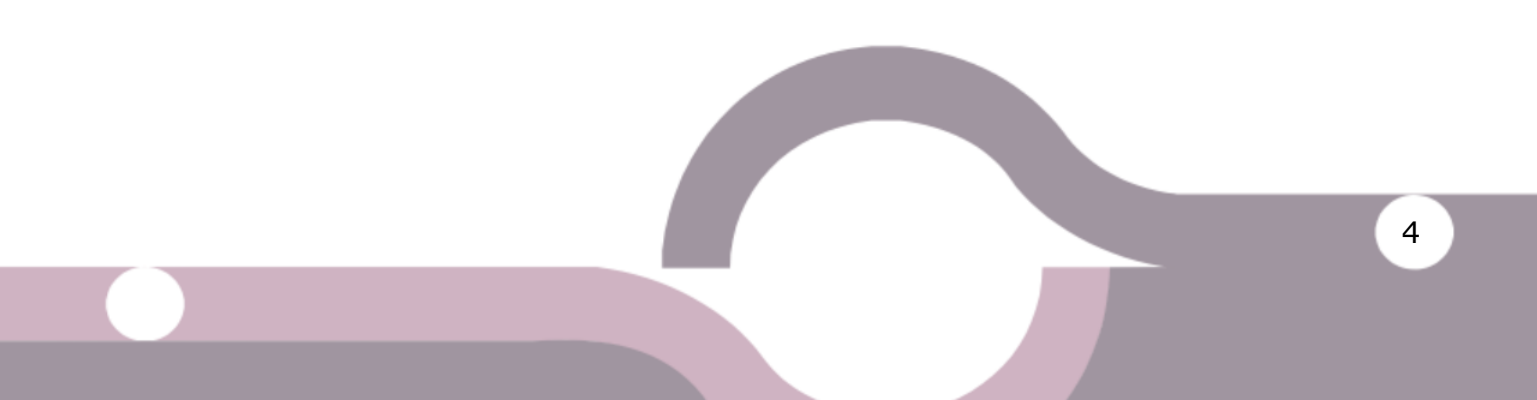

Cuestiones de género: de la igualdad y la diferencia

Estas fechas no son fijas, por lo que si necesita más tiempo para entregar su dictamen, puede enviar un mensaje al correo de la revista donde indique la nueva fecha compromiso de su parte para llevar a cabo la revisión y envío de su dictamen.

| Revisar archivos                                                   |                                 |                             |                       | Q Buscar           |
|--------------------------------------------------------------------|---------------------------------|-----------------------------|-----------------------|--------------------|
| 11763-1 Texto del an                                               | tículo, Prueba inicio.docx      |                             | diciembre<br>11, 2020 | Texto del artículo |
| <u>Ver todos los detalles del env</u><br>Planificación de revisiór | <u>10</u>                       |                             |                       |                    |
| 2020-12-11                                                         | 2020-12-18                      | 2021-01-01                  |                       |                    |
| Petición del editor/a                                              | Fecha límite de la contestación | Fecha límite de la revisión |                       |                    |
|                                                                    |                                 |                             |                       |                    |
|                                                                    |                                 |                             |                       |                    |

| Acerca | de | las | fech | as | límite |
|--------|----|-----|------|----|--------|
|        |    |     |      |    |        |

La parte final de este paso tiene que ver con la posibilidad de que existan conflictos de interés con el trabajo a revisar.

Podrá descargar el archivo y revisar la <u>Política de conflicto de intereses</u> para evaluar si tal conflicto existe o no.

En caso de que usted tenga **conflicto de intereses**, se recomienda declinar la invitación y seleccionar la opción "Es posible que exista un conflicto de intereses (Especificar a continuación)", así como colocar su explicación en el recuadro.

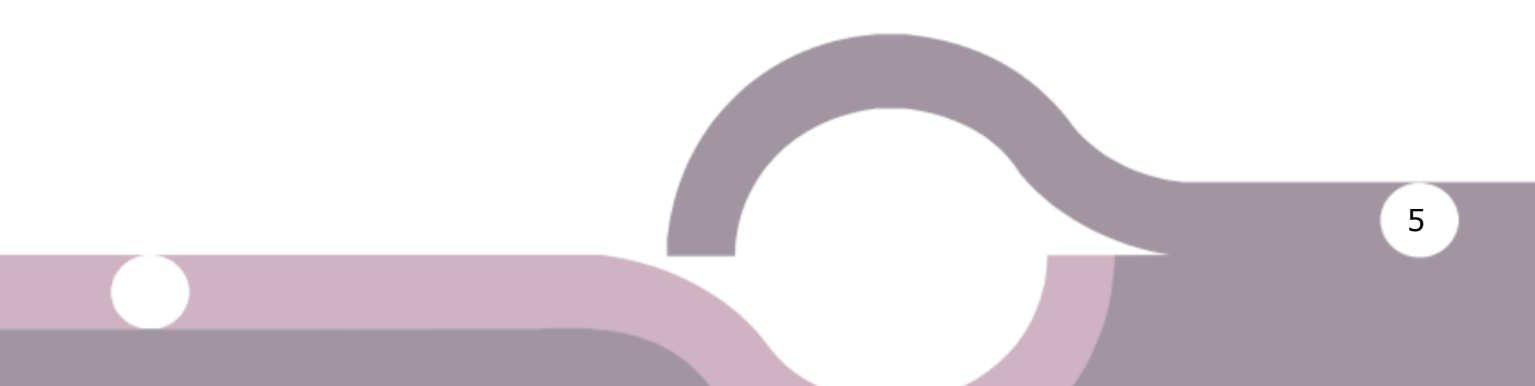

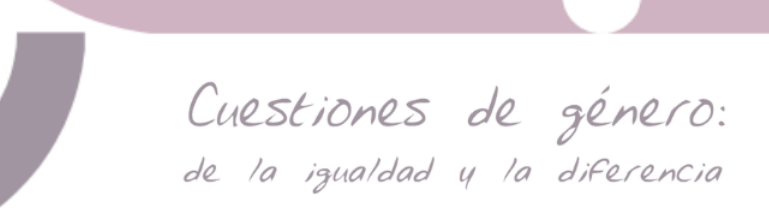

Si **no existe conflicto de intereses**, deje la opción por *default* seleccionada y marque la casilla de la opción "Sí, consiento que mis datos se recopilen y se almacenen de acuerdo con la declaración de políticas.".

| ista e<br>itent | editor<br>amer  | ial d          | ispor<br>sta p | ne de<br>olítica | una ;<br>a.     | oolitic         | a res         | spect        | o a la | divulgación | de posibles conflictos de intereses por parte de sus revisores/as. t |
|-----------------|-----------------|----------------|----------------|------------------|-----------------|-----------------|---------------|--------------|--------|-------------|----------------------------------------------------------------------|
| onfl            | icto d          | e int          | eres           | 25               |                 |                 |               |              |        |             |                                                                      |
| D Es            | o ten<br>i posi | go ni<br>ble c | ingúi<br>jue e | n con<br>xista   | flicto<br>un co | de in<br>nflict | teres<br>o de | ies<br>Inter | eses   | Especificar | a continuación)                                                      |
| D               | 6               | в              | I              | Ų                | 00              | :23             | $\diamond$    | 20           |        | ±           |                                                                      |
|                 |                 |                |                |                  |                 |                 |               |              |        |             |                                                                      |
|                 |                 |                |                |                  |                 |                 |               |              |        |             |                                                                      |
|                 |                 |                |                |                  |                 |                 |               |              |        |             |                                                                      |
|                 |                 |                |                |                  |                 |                 |               |              |        |             |                                                                      |
|                 |                 |                |                |                  |                 |                 |               |              |        |             |                                                                      |
| Sí              | , cons          | sient          | o qu           | e mis            | dato            | s se re         | ecopi         | ilen y       | se al  | macenen de  | acuerdo con la <u>declaración de políticas</u> .                     |
|                 |                 |                |                |                  |                 |                 |               |              |        |             |                                                                      |

#### 2.1.1. Aceptar la invitación

Una vez que ha revisado el archivo del texto a dictaminar y si está interesado en llevar a cabo dicha revisión, deberá dar clic en el botón "Aceptar revisión, continuar con Paso #2".

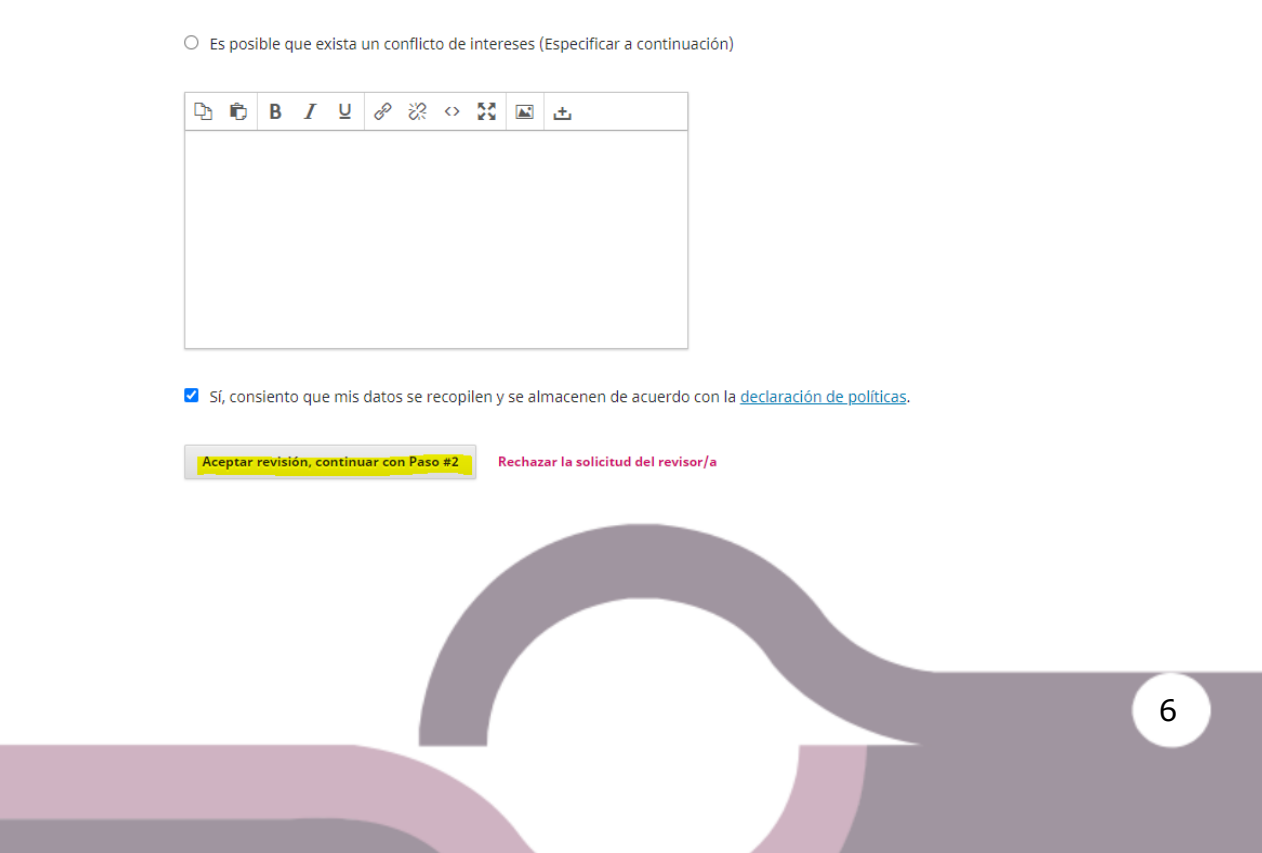

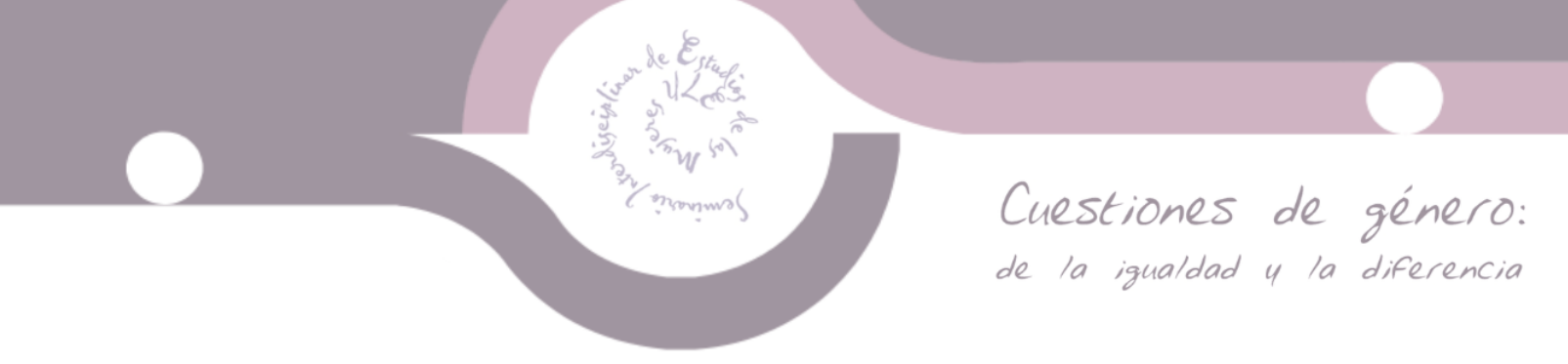

#### 2.1.2. Declinar la invitación

Una vez que ha revisado el archivo del texto a dictaminar, si no está en disposición de llevar a cabo el dictamen dé clic en "Rechazar la solicitud del revisor/a". En la siguiente ventana se cargará una plantilla de correo, la cual puede ser editada. Dé clic en "Rechazar la solicitud del revisor/a", para enviar al editor(a) de sección su declinación.

| atentamer      | ial dispor                          | ie de una                       | politic                | a resp             | ecto a la            | divulgación de posibles conflictos de intereses por parte de sus revisores/as. Lea             |
|----------------|-------------------------------------|---------------------------------|------------------------|--------------------|----------------------|------------------------------------------------------------------------------------------------|
| Conflicte e    | ite esta pi                         | olitica.                        |                        |                    |                      |                                                                                                |
| Commerci (     | le interes                          | 25                              |                        |                    |                      |                                                                                                |
| No ten Es posi | go ningúr<br>ble que e              | n conflict<br>xista un c        | o de in<br>conflict    | tereses<br>o de in | i<br>tereses (       | (Especificar a continuación)                                                                   |
| 00             | BI                                  | ⊻ d <sup>e</sup>                |                        | 0                  |                      | ±                                                                                              |
| Sí, con        | siento que<br>revisión, co<br>Texto | e mis dati                      | os se n                | ecopile            | n y se ali<br>Rechar | imacenen de acuerdo con la <u>declaración de políticas</u> .<br>car la solicitud del revisor/a |
|                | B /                                 | X                               | ×₂                     | P                  | 66 등                 | 1                                                                                              |
|                | Editor,<br>En est<br>{\$cont        | /a de sec<br>os mome<br>extName | ción:<br>ntos m<br>:}. | ne es in           | nposible             | : llevar a cabo la revisión de "{\$submissionTitle}" para                                      |
|                |                                     |                                 |                        |                    |                      |                                                                                                |
|                | Espero                              | poder p                         | articip                | ar con             | la revista           | a en otra ocasión.                                                                             |
|                | Espero                              | o poder p<br>os cordial         | articip<br>es          | ar con             | la revista           | a en otra ocasión.                                                                             |

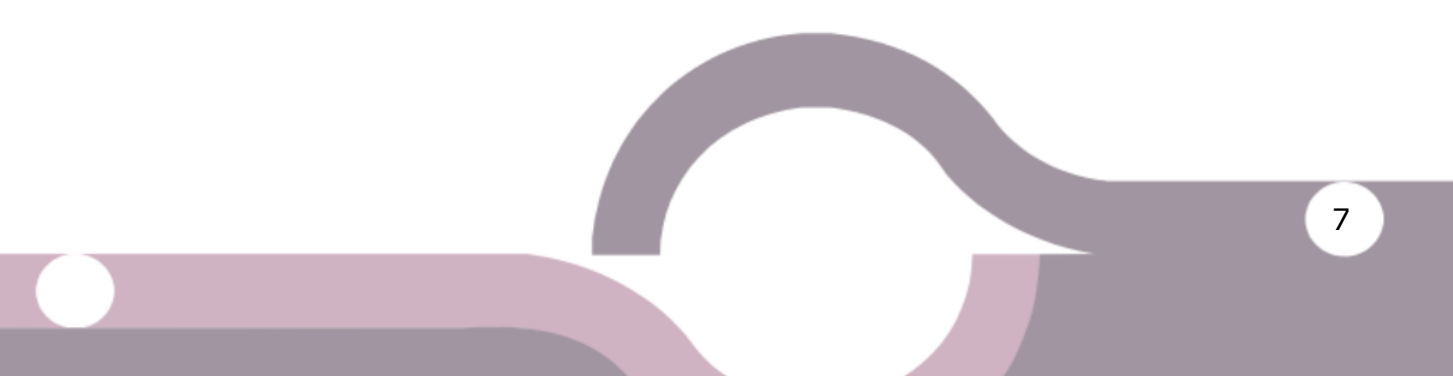

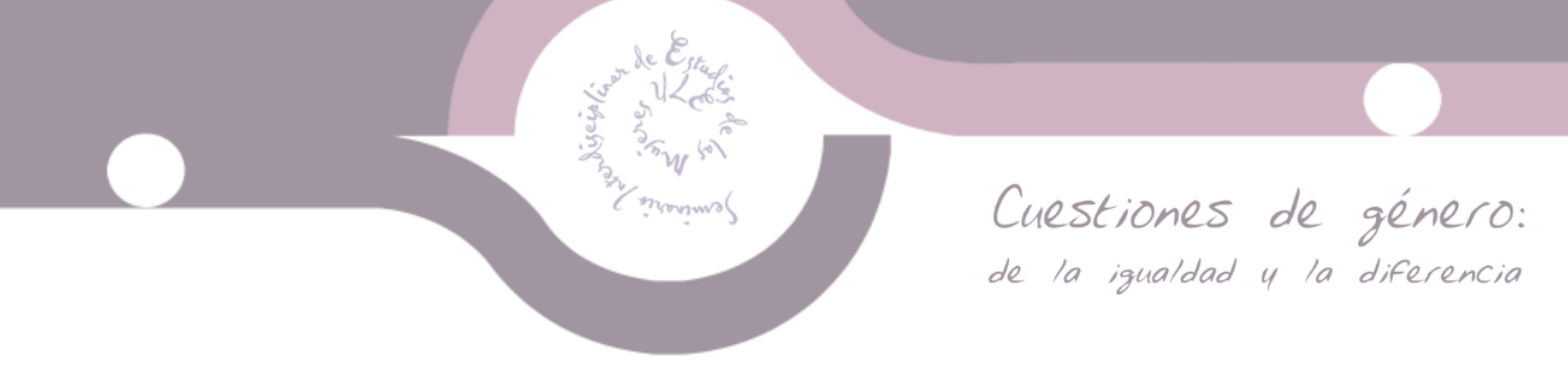

#### 2.2. Paso 2. Directrices

En este paso se le mostrarán las directrices que debe tomar en cuenta para llevar a cabo su revisión. Al terminar de leerlas, dé clic en el botón "Continuar con Paso #3".

| Claridad                                                                                                    |     |
|----------------------------------------------------------------------------------------------------|-----|
| El dictamen debe ser claro y conciso.                                                                                                |     |
|                                                                                                    |     |
| Objetividad                                                                                                    |     |
| Se deben evitar los juicios de valor, y enfocarse en la calidad y aportaciones del trabajo.                                          |     |
|                                                                                                    |     |
| Utilidad para el autor                                                                                                    |     |
| Las observaciones deben ser precisas y de fondo, de tal suerte que permitan enriquecer el documento cuando se soliciten modificacion | 25. |
|                                                                                                    |     |
| Continuar con Paso #3 Volver                                                                                                    |     |

#### 2.3. Paso 3. Descarga y revisión

En este paso podrá volver a descargar el archivo de la revisión si lo desea. Encontrará el apartado "Guía para el revisor Default.", el cual deberá llenar en su totalidad; en caso de que no lo haga, no podrá enviar su dictamen.

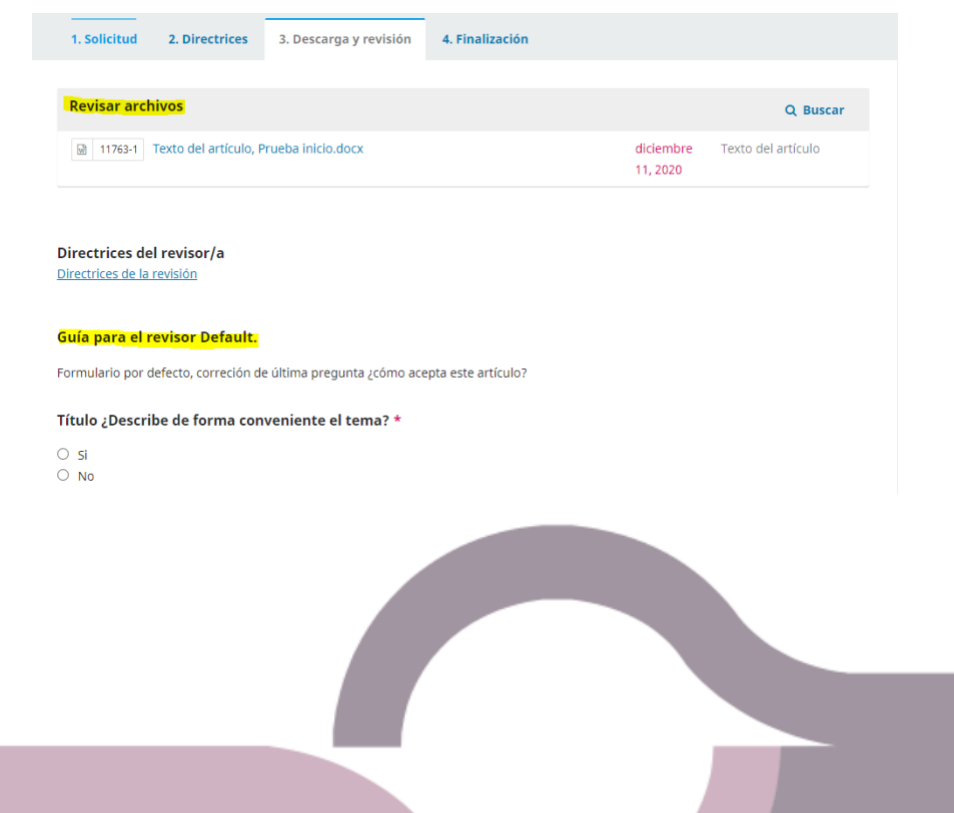

8

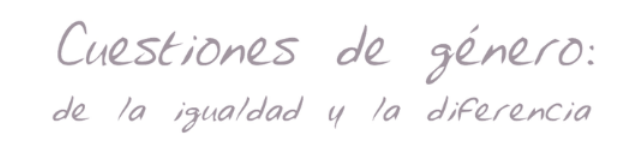

Al finalizar esta guía, se encontrará con la opción de subir un archivo que complemente su dictamen. Para hacerlo, deberá dar clic en "Subir fichero"; este paso es opcional.

En el siguiente subtema se explica la forma de cargar estos archivos.

En "Discusiones de revisión" puede hacerle llegar comentarios al editor(a) de sección. Este paso es opcional.

| Subir<br>Además, puedes subir los archivos para que el editor y/o el a<br>revisión original. | autor los consulten, incluyendo | ) las versiones revisadas | del archivo(s)          | de la   |
|----------------------------------------------------------------------------------------------|---------------------------------|---------------------------|-------------------------|---------|
| Archivos del revisor/a                                                                       |                                 | Q Bu                      | scar <mark>Subir</mark> | fichero |
|                                                                                              | No hay archivos                 |                           |                         |         |
|                                                                                              |                                 |                           |                         |         |
|                                                                                              |                                 |                           |                         |         |
| Discusiones de revisión                                                                      |                                 |                           | Añadir di               | scusión |
| Nombre                                                                                       | De                              | Última respuesta          | Respuestas              | Cerrado |
|                                                                                              | No hay artículos                |                           |                         |         |

Para finalizar, deberá elegir una opción en "Recomendación". Al dar clic en la lista desplegable, se le mostrarán seis opciones:

- Aceptar el envío. El trabajo se debe publicar tal cual se encuentra sin necesidad de mejoras.
- **Publicable con modificaciones**. El trabajo se puede publicar después de realizar una serie de cambios que ayudarán a mejorar su contenido.
- **Reenviar para revisión**. El trabajo deberá ser modificado con los cambios propuestos, para después ser nuevamente revisado por usted.
- Reenviar a otra publicación. La temática del trabajo no corresponde con la temática de la revista.
- No publicable. El trabajo es deficiente en contenido y, por lo tanto, no cumple con los requisitos para su publicación.

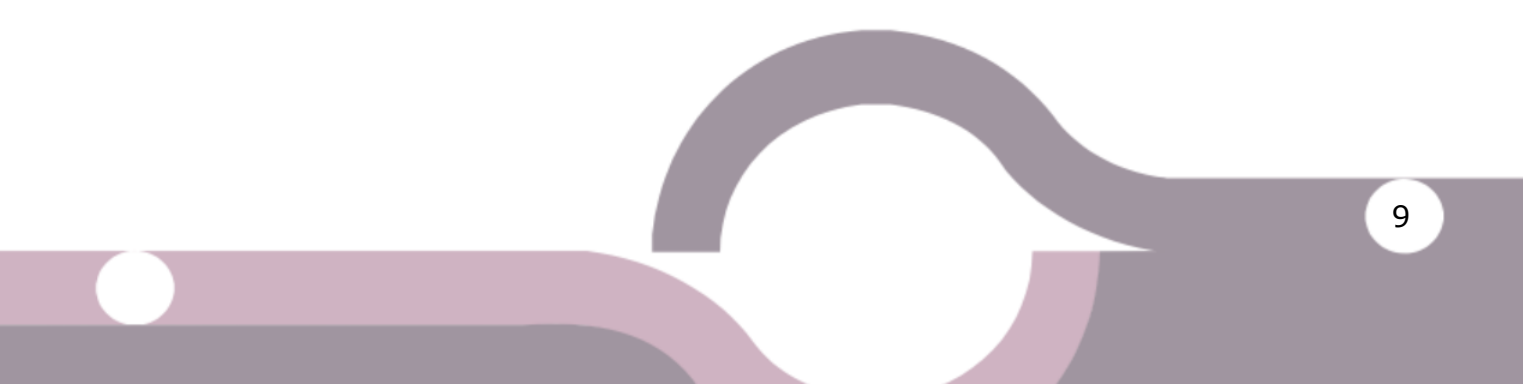

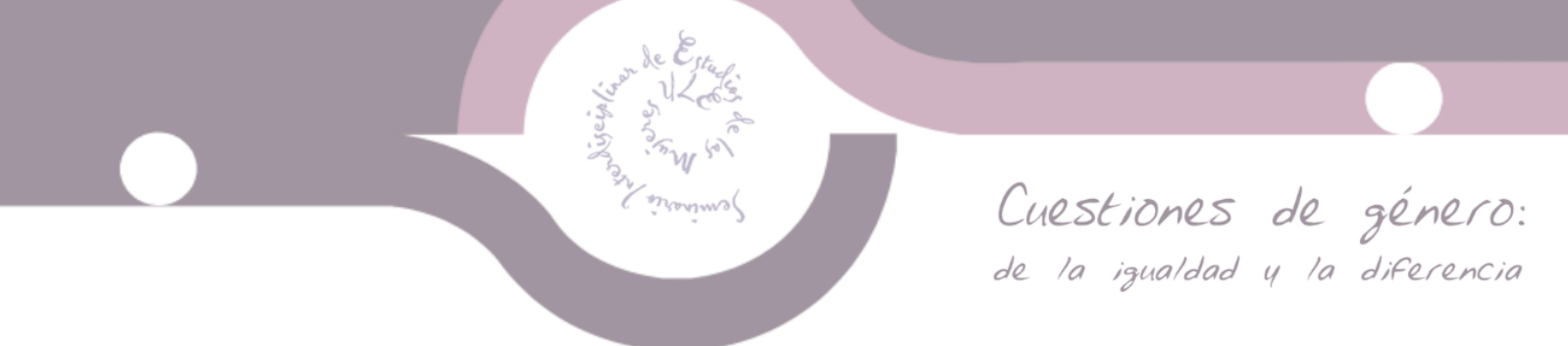

Al elegir una opción, sólo bastará con dar clic en el botón "Presentar solicitud".

| Recomendación<br>Seleccione una recomendación y envie la revisión para completar el proceso. Debe introducir la revisión o subir un archivo antes de<br>seleccionar una recomendación. | Confirmar 🗶                                          |  |
|----------------------------------------------------------------------------------------------------|------------------------------------------------------|--|
| Publicable con modificaciones                                                                                                    | ¿Estás seguro de que deseas presentar esta revisión? |  |
| Presentar solicitud Guardar para más tarde Volver                                                                                                    | Aceptar Cancelar                                     |  |

#### 2.3.1. Subir archivos complementarios de la revisión

Cuando dé clic en "Subir fichero". Luego, dé clic en "Subir fichero" para buscar en su equipo de cómputo el archivo deseado.

Una vez cargado el archivo, dé clic en "Continuar" (recuerde que es una revisión de modalidad "doble ciego", por favor no incluya datos personales en su archivo).

| Subir fichero                                            | Subir fichero                             | ×               |
|----------------------------------------------------------|-------------------------------------------|-----------------|
| 1. Cargar envío 2. Metadatos 3. Finalizar                | 1. Cargar envío 2. Metadatos 3. Finalizar |                 |
| Arrastre y suelte aquí el fichero para empezar a subirlo | Subir fichere , observaciones prueba docx | Cambiar fichero |
| Garantizar una revisión anónima                          | Garantizar una revisión anónima           |                 |
| Continuar Cancelar                                       | Continuar Cancelar                        |                 |

10

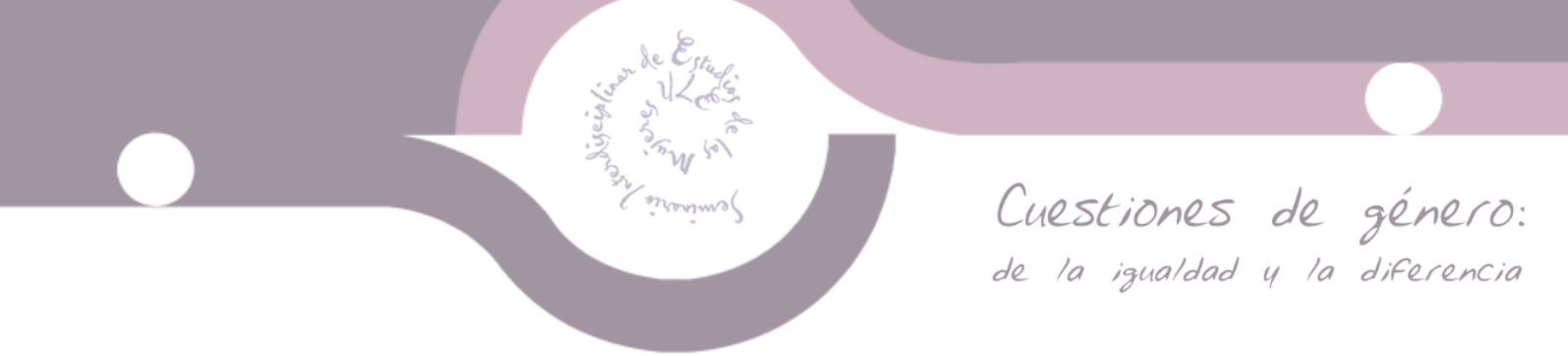

En la siguiente ventana bastará con dar clic en "Continuar".

En la siguiente ventana puede agregar otro archivo si lo desea; en caso contrario, dé clic en "Completar", para finalizar la carga del archivo.

| Subir fichero 🗙                           | Subir fichero                             | × |
|-------------------------------------------|-------------------------------------------|---|
| 1. Cargar envío 2. Metadatos 3. Finalizar | 1. Cargar envío 2. Metadatos 3. Finalizar |   |
| , observaciones prueba.docx               | Archivo añadido                           |   |
| Continuar Cancelar                        | Completar Cancelar                        |   |

Su archivo se mostrará en la pantalla del Paso 3.

#### Subir

Además, puedes subir los archivos para que el editor y/o el autor los consulten, incluyendo las versiones revisadas del archivo(s) de la revisión original.

| A | rchivos del revisor/a                 | Q Buscar  | Subir fichero |
|---|---------------------------------------|-----------|---------------|
|   | 🗟 11764-1 , observaciones prueba.docx | diciembre |               |
| - |                                       | 11, 2020  |               |

| Discusiones de revisión |                  |                  | Añadir di  | scusión |
|-------------------------|------------------|------------------|------------|---------|
| Nombre                  | De               | Última respuesta | Respuestas | Cerrado |
|                         | No hay artículos |                  |            |         |

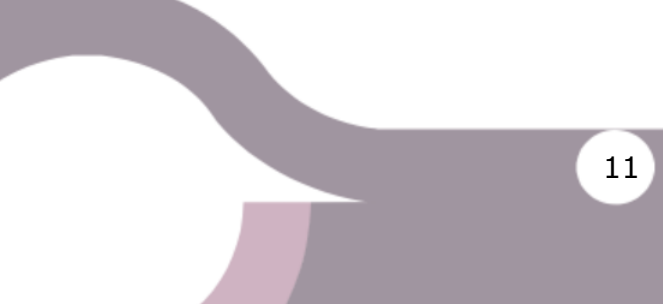

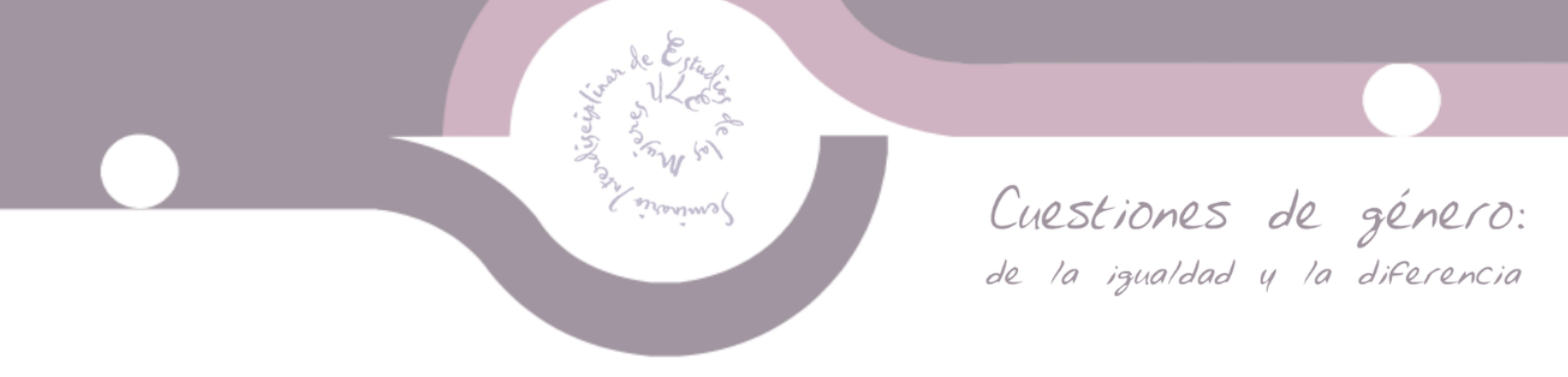

#### 2.4. Paso 4. Finalización

Se muestra una pantalla de confirmación sobre el correcto envío de su dictamen.

| evisión presenta                                                                              | da                                                            |                                                |                                                   |                                                           |                                    |
|-----------------------------------------------------------------------------------------------|---------------------------------------------------------------|------------------------------------------------|---------------------------------------------------|-----------------------------------------------------------|------------------------------------|
|                                                                                               |                                                               |                                                |                                                   |                                                           |                                    |
|                                                                                               |                                                               |                                                |                                                   |                                                           |                                    |
| racias por completar la revi                                                                  | sión de este envío. La revisi                                 | ión se envió con éxite                         | ). Le agradecemos que                             | haya contribu                                             | iido a que                         |
| racias por completar la revi<br>trabajo que publicamos se                                     | sión de este envío. La revisi<br>a de calidad. El editor/a se | ión se envió con éxito<br>pondrá en contacto o | o. Le agradecemos que<br>con usted si necesita ma | haya contribu<br>ás informaciói                           | iido a que<br>n.                   |
| raclas por completar la revi<br>l trabajo que publicamos se<br><b>Discusiones de revisión</b> | sión de este envío. La revisi<br>a de calidad. El editor/a se | ión se envió con éxito<br>pondrá en contacto o | o. Le agradecemos que<br>con usted si necesita m  | haya contribu<br>ás informaciói<br><mark>Añadir di</mark> | iido a que<br>n.<br><b>scusión</b> |

Con este paso finaliza su labor como revisor. Cuando el editor/a de sección revise su dictamen, le hará llegar un correo de acuse como el siguiente:

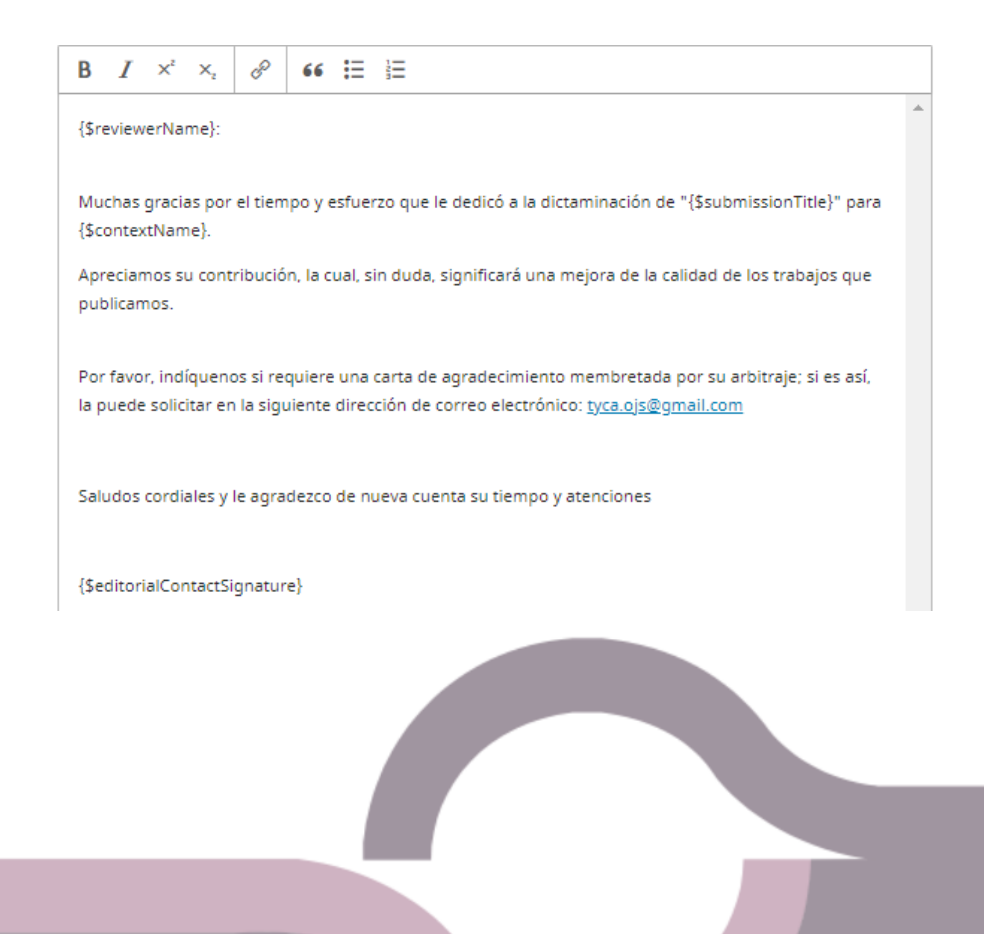

12